# The Derivation of the second second s

Need to Print? It couldn't be easier with Datapac's printing service!

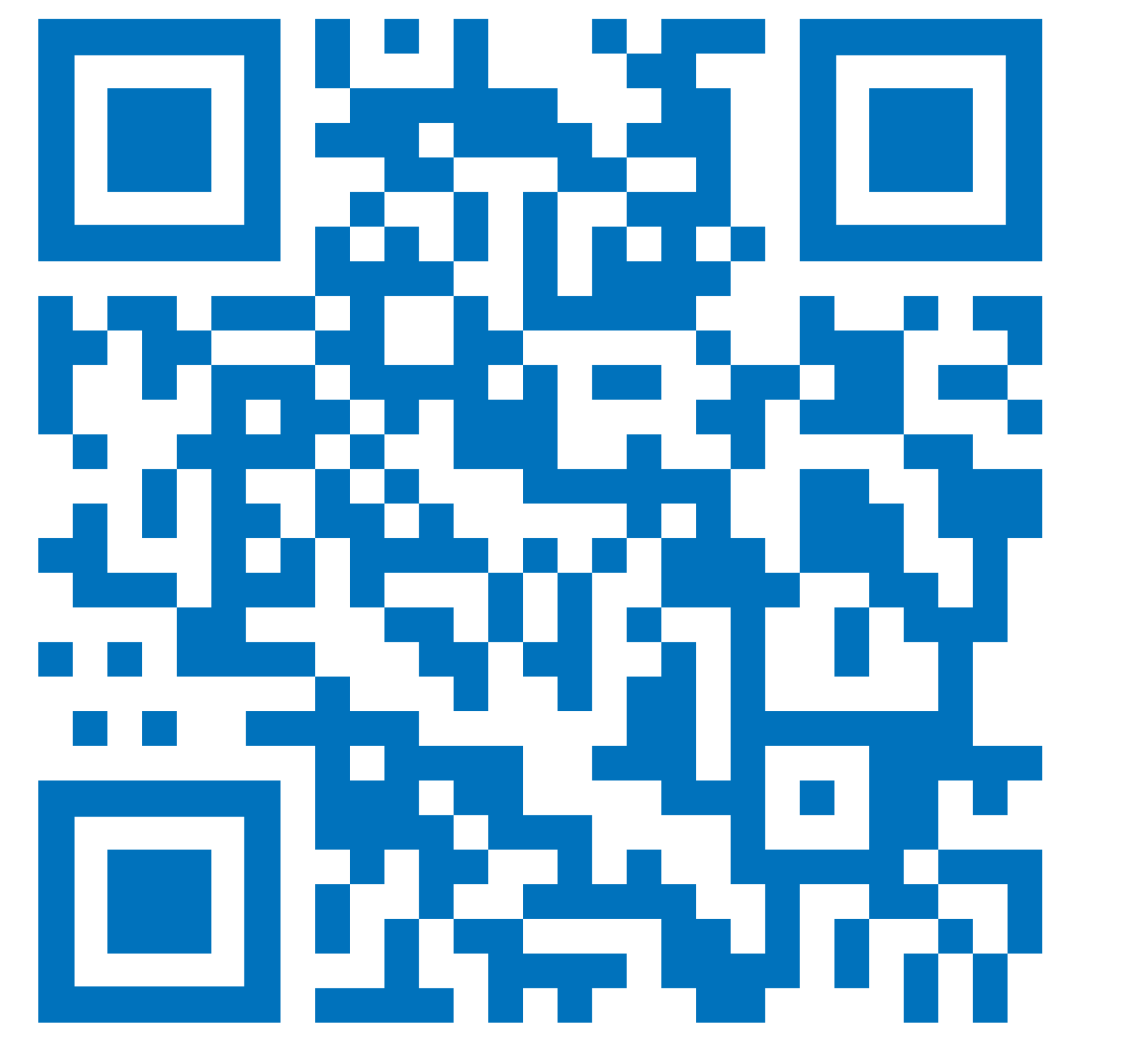

For more details visit www.tcdprint.ie/print-from-device/ or scan the QR code

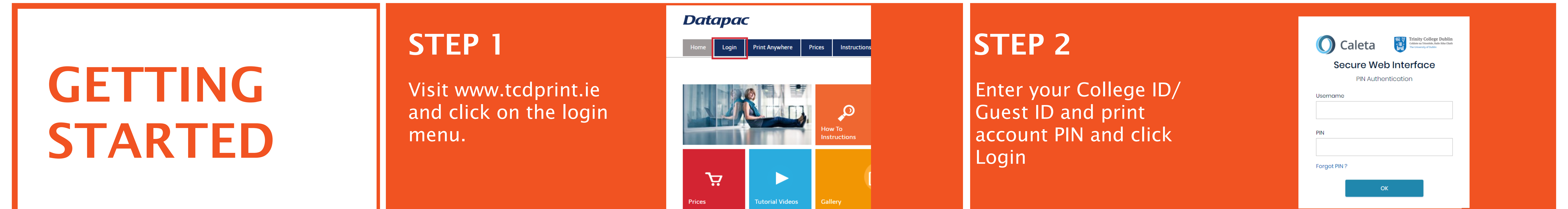

# TAB 1 - UPLOAD PRINT

Use this option to upload and print a file from your laptop or mobile device. Supported file types: PDF, DOC, DOCX, PS, GIF, JPEG

For all other formats use the "Advanced Print" option

## STEP 1 Click on "Upload Print" in the application menu

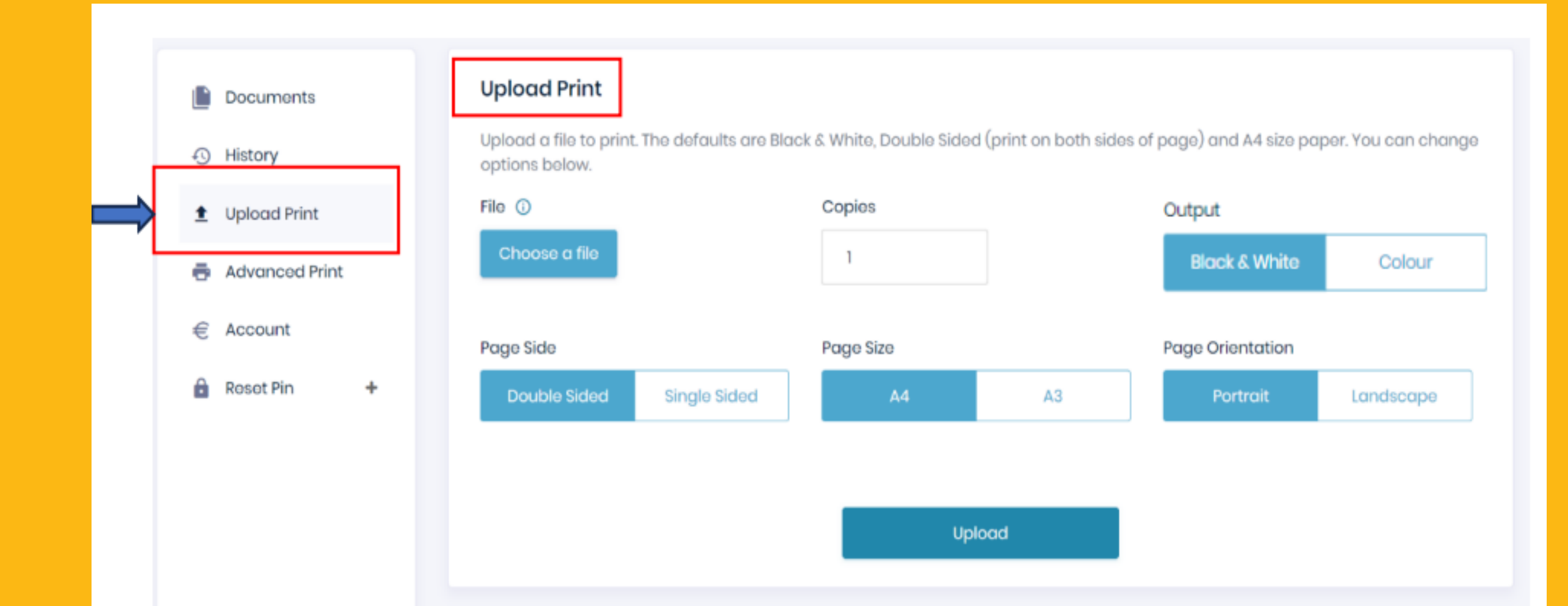

**STEP 2** Select your printing options and click "Upload"

# TAB 2 - ADVANCED PRINT

**STEP 1** Click on "Advanced Print option and click "Download". Locate "Remote Printer" in your browser's download section and click "install" and "finish" once prompted

**STEP 2** In the document you want to print, click "Print" and change the printer to the above installed Remote Printer, adjust print settings as needed, and complete the print

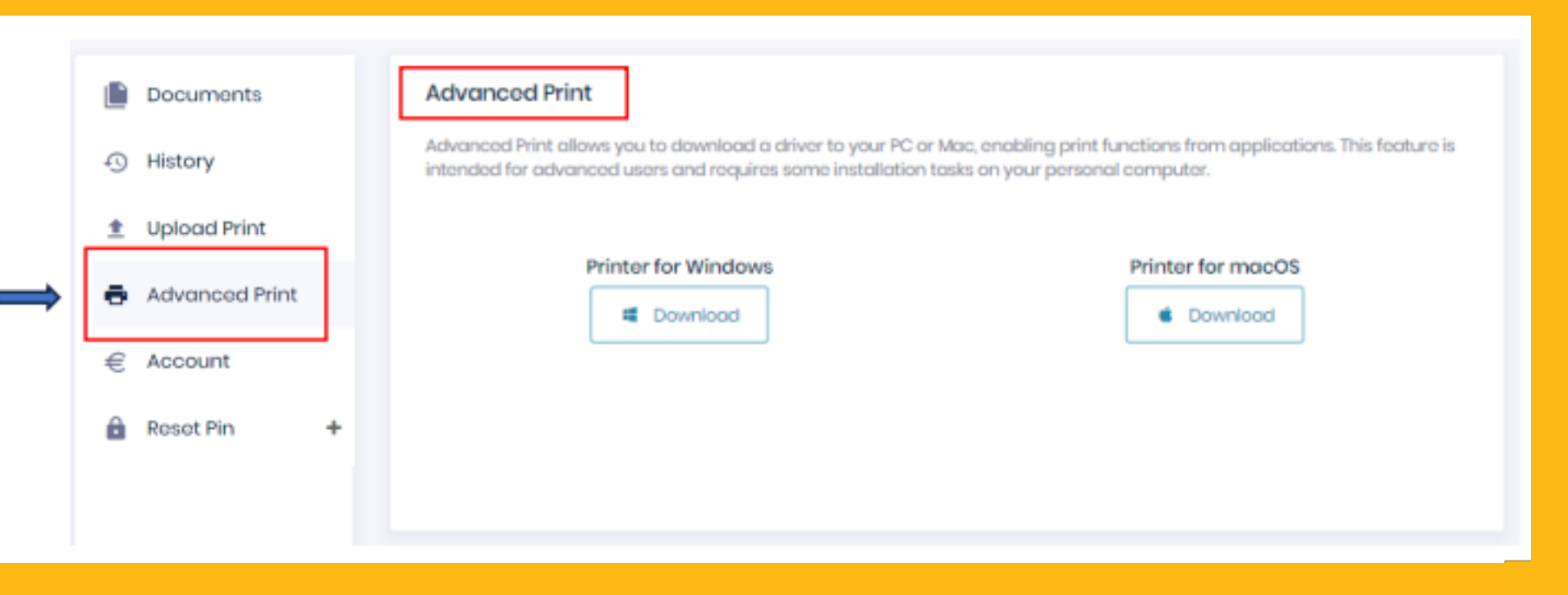

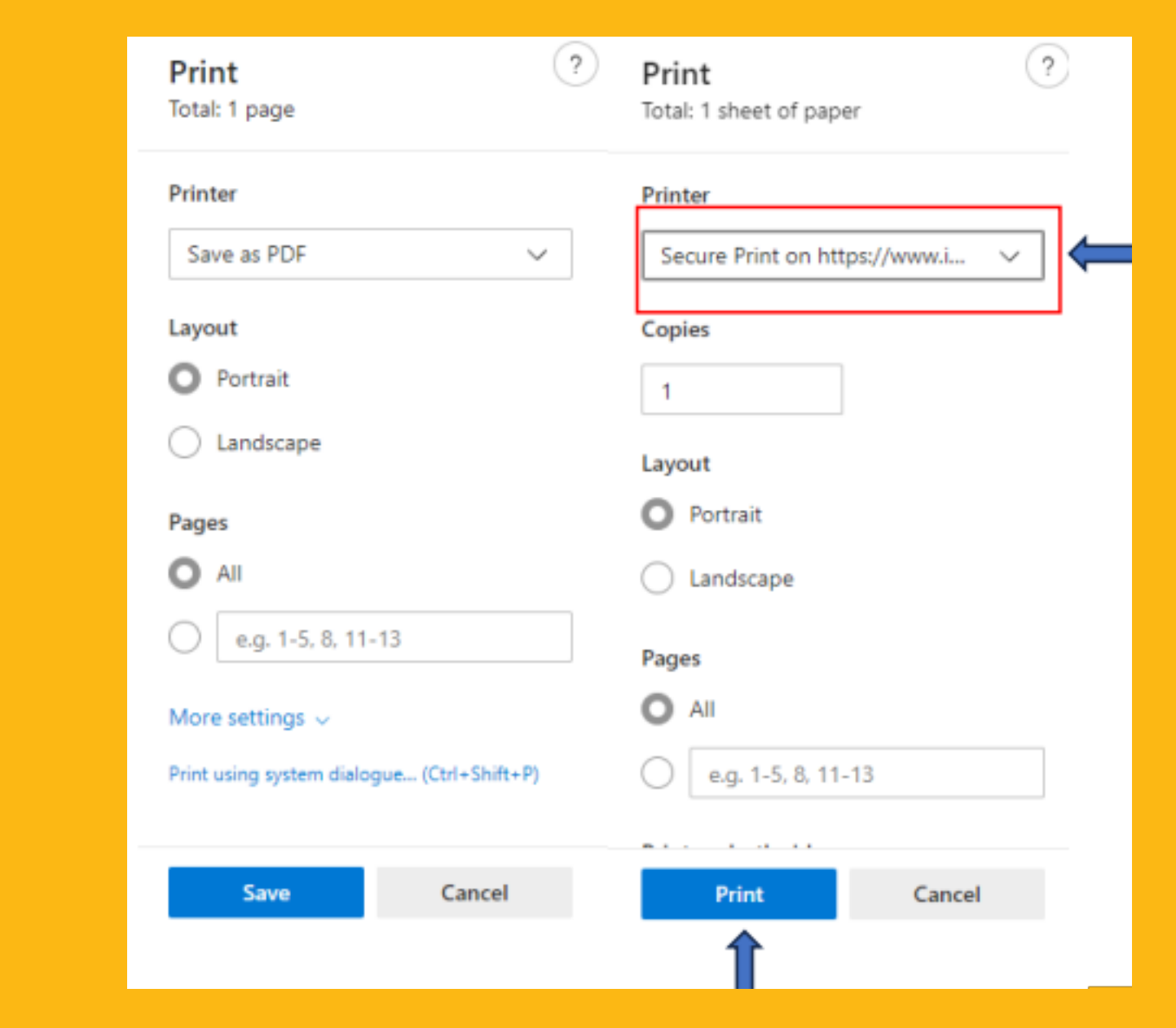

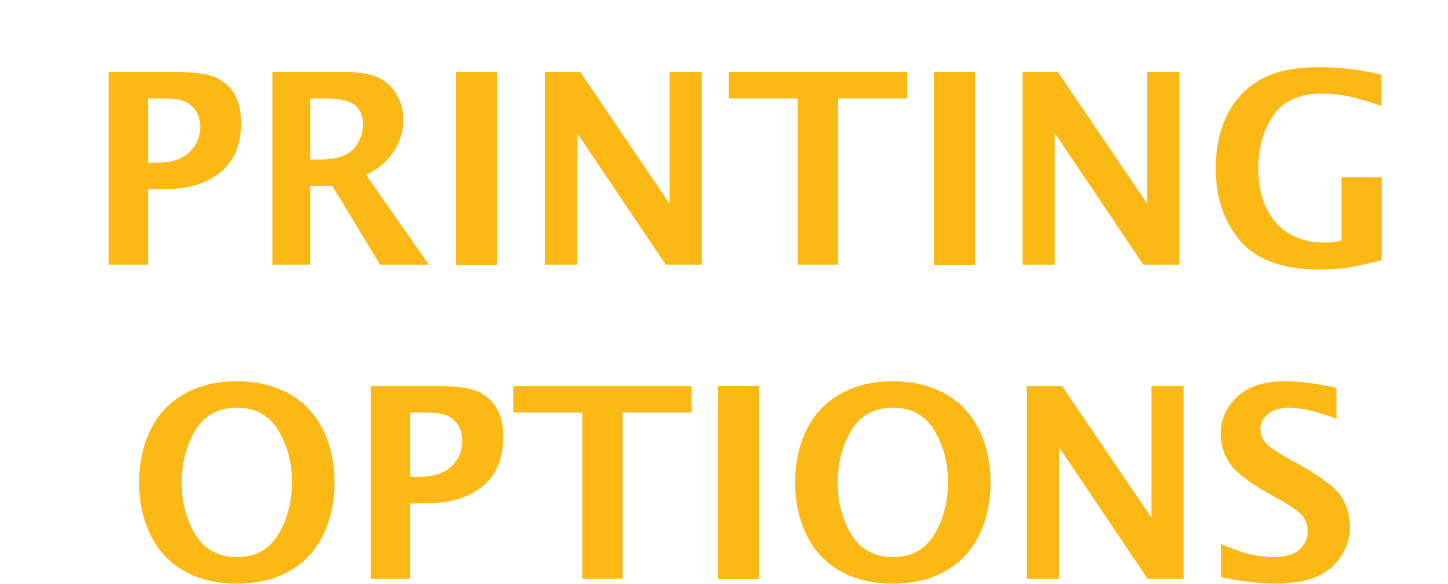

# **RELATED INFORMATION**

Printing is available in black & white, colour (charged at colour rates), double-sided, and A3. Print settings can be changed by selecting the **Print Preferences** menu.

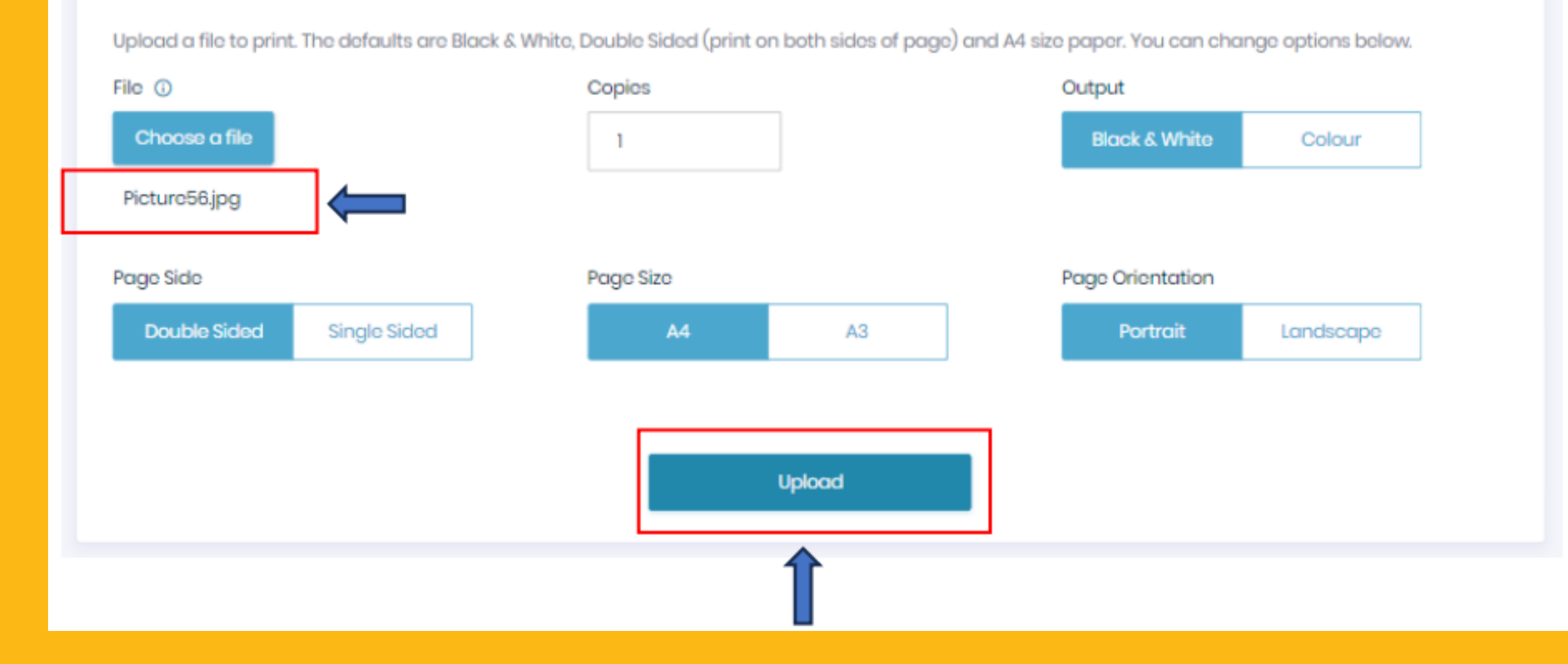

#### **STEP 3** See dialogue confirming that file upload is in progress

File successfully uploaded

Your uploaded file will be processed. You can

check the status in 'Documents' page.

The "Documents" tab shows you all the pending documents in your print queue. These documents will stay in your queue for 24 hours. If not collected within

#### To print in black & white only, click the "colour" tab and tick the "greyscale" option.

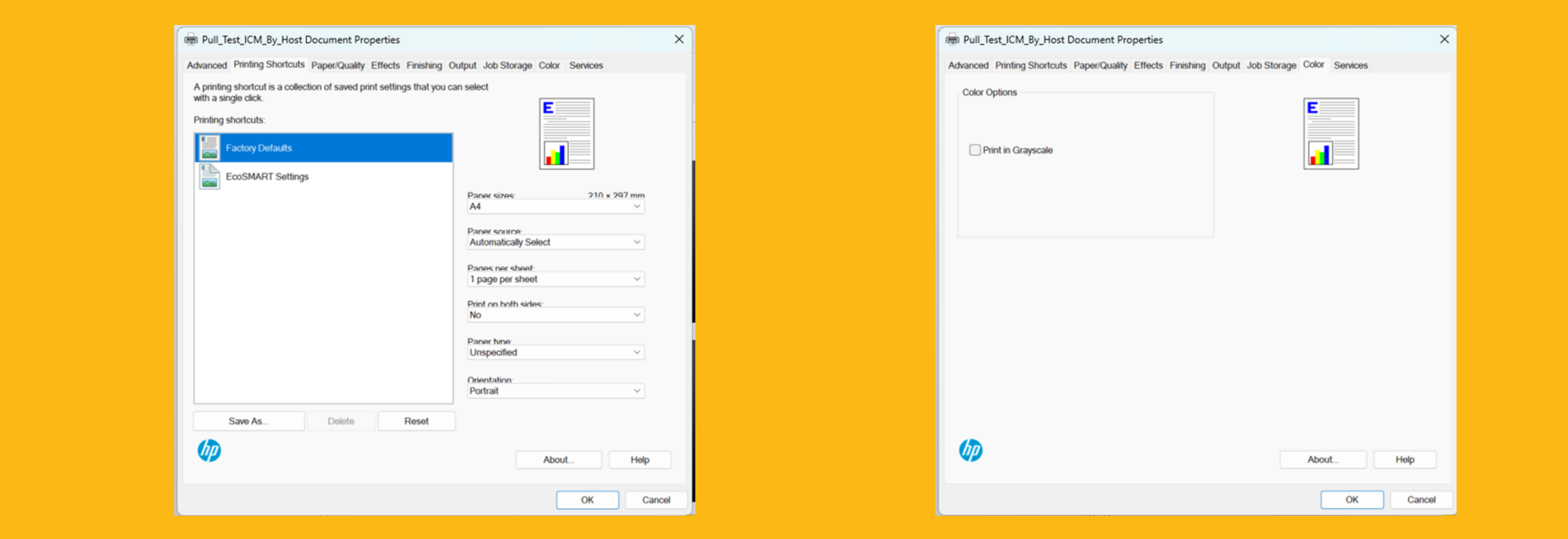

# **GETTING HELP**

## this time they will auto-delete.

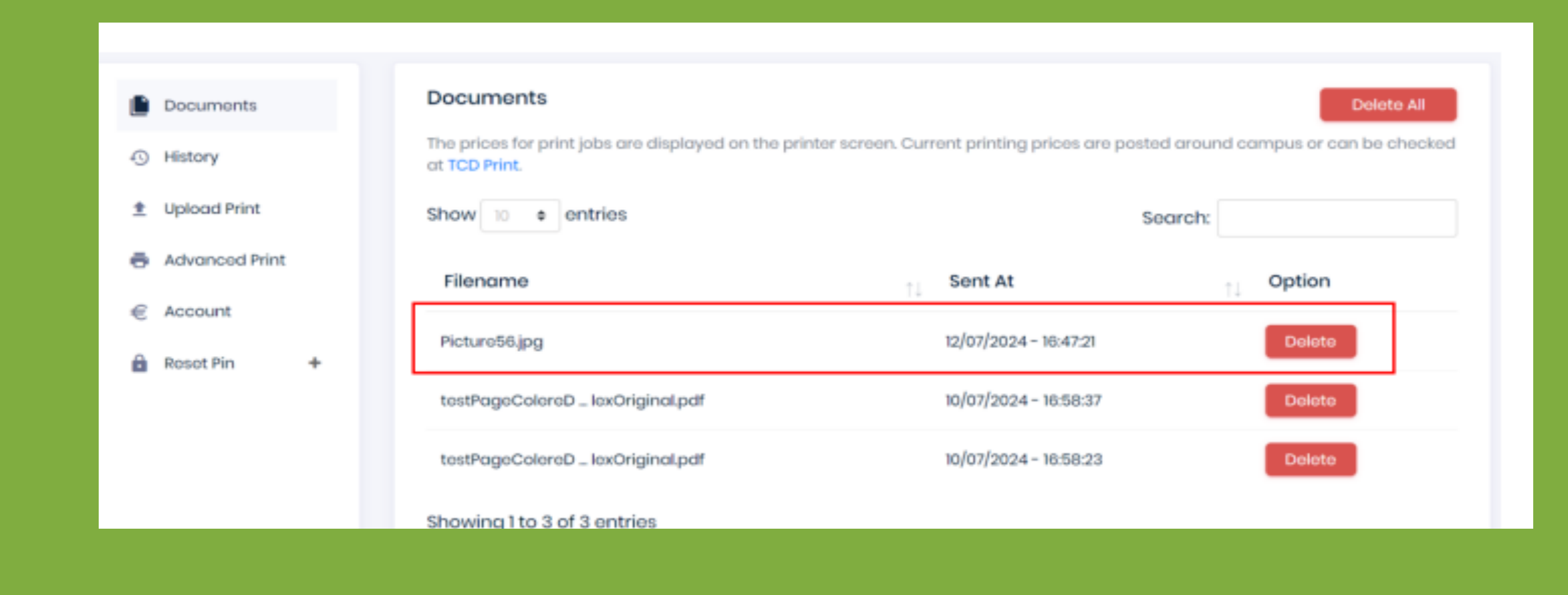

Additional information can be found on the Datapac help page at:

www.tcdprint.ie/need-help

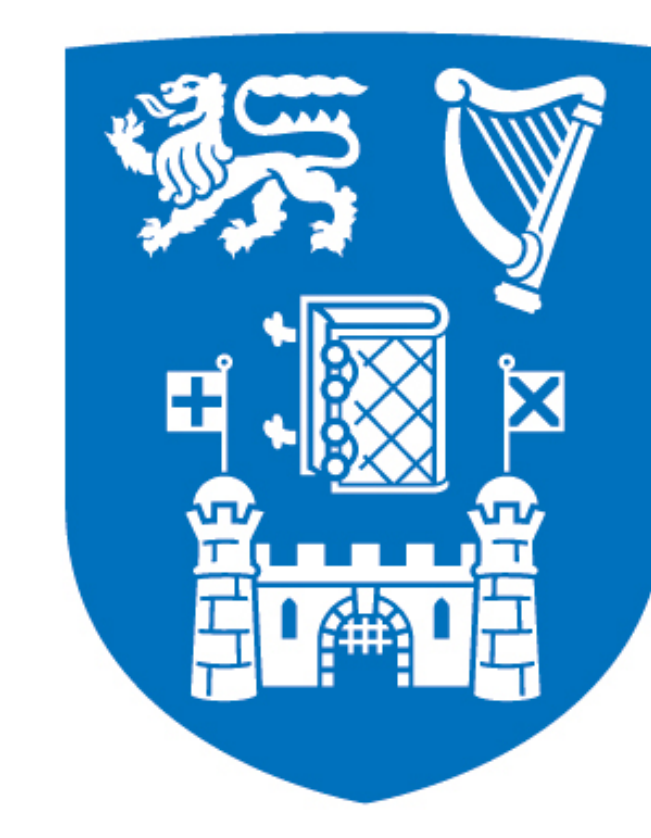

# **Trinity College Dublin** Coláiste na Tríonóide, Baile Átha Cliath

The University of Dublin

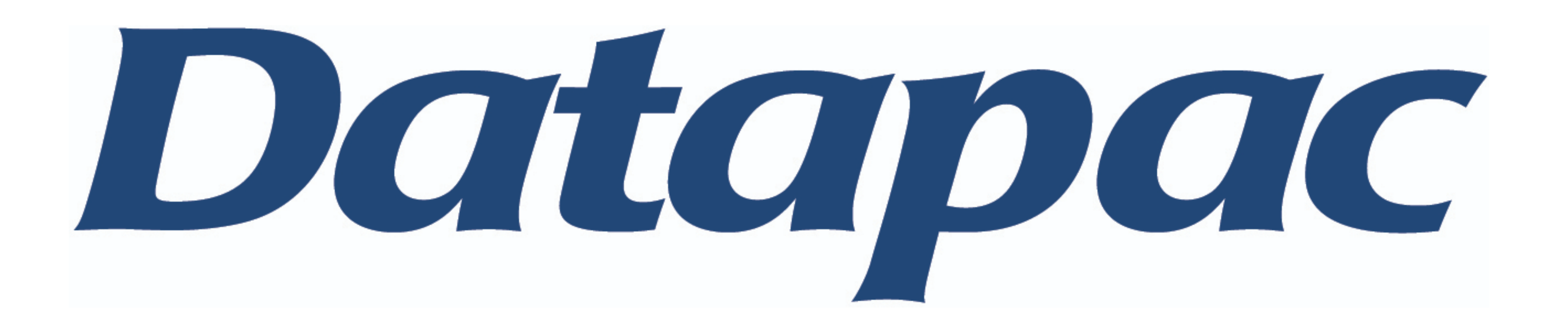